## Bank X 6 & PayPal

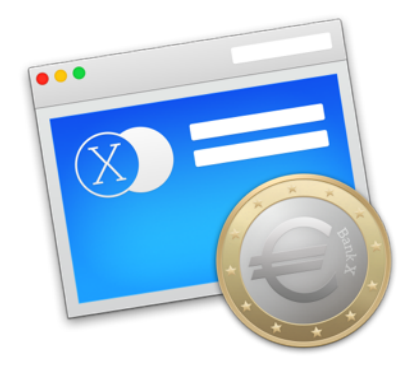

Auf Paypal-Konten kann man ab Version 5.0.1 von Bank X zugreifen.

Richten Sie das Konto über den Menüpunkt "Ablage/Neuen Bankkontakt einrichten" ein.

|                       | Neuen Bankkontakt einrichten                                                                                                    |
|-----------------------|----------------------------------------------------------------------------------------------------|
| Schritt 1             | Neuen Bankkontakt einrichten                                                                                                    |
| Wenn Sie<br>festlegen | die Zugangsart des Bankkontakts bereits kennen, können Sie hier<br>oder Sie lasssen nach Eingabe einer BLZ Bank X die beste Zugangsar<br>Wählen Sie hier die Art des Bankkontakts:   |
| 1                     | DKB<br>Kredilkarten der DKB<br>HBCI<br>Alle Banken/Sparkassen mit HBCI-/FinTS-Schnittstelle inkl. Chipkarten.<br>LBB<br>Kreditkarten der LBB<br>Miles & More-Kreditikarten<br>PayPal |
| 2                     | Santander         Tagesgeldkonten der Santander Direkt Bank bzw. Zugriff via Webseite der Bank.         oder geben Sie hier Ihre BLZ ein:         Bankleitzahl                       |
| Abbrec                | zurück.                                                                                                    |

 Neue Kontenmappe ...

 Neuen Bankkontakt einrichten ...

 Neues Konto ...

 Abgleich

 Neue Buchung ...

 Öffnen ...

 Umzugsarchiv öffnen ...

Ablage Bearbeiten Darstellung

Zal

Stellen Sie bei der *"Art des Bankkontakts"* bitte *"*PayPal" ein und klicken Sie auf *"Weiter"*.

ank X

Geben Sie Ihren "*API-Benutzernamen"*, Ihre "*API-Unterschrift"* und das "*API-Passwort"* ein.

Wenn Sie Ihre API-Daten nicht kennen bzw. noch nicht angefordert haben, müssen Sie dies über einen Browser auf der PayPal-Website nachholen. Auf der nächsten Seite wird beschrieben wie Sie dabei vorgehen müssen.

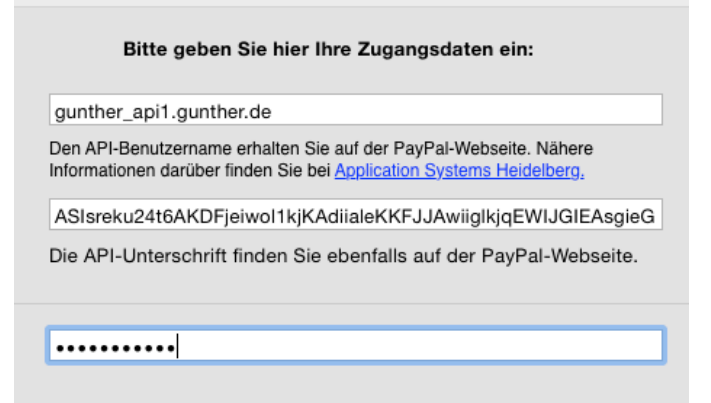

## Einrichtung bzw. Anzeige der PayPal-API

Starten Sie Ihren Web-Browser und navigieren Sie bitte auf die folgende Seite: <u>https://www.paypal.com/de/cgi-bin/webscr?cmd=\_login-run</u>

Sobald Sie sich mit Ihren PayPal-Zugangsdaten angemeldet haben, führen Sie folgende Schritte aus, um eine API-Signatur für Ihr PayPal-Konto anzufordern bzw. diese anzuzeigen:

- 1. Klicken Sie im Bereich "Verkaufen mit PayPal
   >

   PayPal" auf den Eintrag "Verkäufereinstellungen"
   Verkäufereinstellungen
- 2. Klicken Sie im Bereich Online verkaufen in der Zeile API-Zugriff auf Aktualisieren.

API-Signatur anzeigen oder entfernen

- Klicken Sie unter "Option 2 API-Genehmigung... auf "API-Berechtigung anfordern". Sollten Sie den API-Zugang schon eingerichtet haben, klicken Sie stattdessen auf "API-Signatur anzeigen" und ignorieren Sie die nächsten beiden Punkte 3 und 4.
- 4. Lesen Sie die API-Nutzungsbedingungen, aktivieren Sie das Kontrollkästchen "*Ich stimme zu"*, um die Nutzungsbedingungen zu akzeptieren und klicken Sie auf *Senden*.
- 5. Es wird nun die Signatur generiert. Auf der Folgeseite finden Sie Ihren "*API-Benutzernamen"*, das "*API-Passwort"* sowie die "*Unterschrift"* selbst. Kopieren Sie diese Informationen und speichern Sie diese an einem sicheren Ort.

Zurück zur Profilübersicht

| -                                                                       |                                                                 |                                                          |                                 |
|-------------------------------------------------------------------------|-----------------------------------------------------------------|----------------------------------------------------------|---------------------------------|
| Entwickler: Geben Sie I     Zugriff.                                    | hre Anmeldedaten an niemande                                    | n weiter. Speichern Sie sie an einen                     | n sicheren Ort mit beschränktem |
| Für vorkonfigurierte Warenkorb-<br>Daten in Ihre Warenkorb-Konfigura    | ösungen: Kopieren Sie den AP<br>tion oder in der Verwaltungsobe | -Benutzernamen, das Passwort und<br>rfläche ein.         | die Signatur, und fügen Sie die |
| Für die Erstellung benutzerdefinie<br>sicheren Speicherort mit beschrän | e <b>rter Warenkorb-Lösungen:</b> Spe<br>ktem Zugriff.          | eichern Sie die folgenden Informatio                     | nen zur Berechtigung an einem   |
| Berechtigung                                                            | API-Signatur                                                    |                                                          |                                 |
| API-Benutzername                                                        | gunthe                                                          |                                                          |                                 |
| API-Passwort                                                            | HRA4                                                            |                                                          |                                 |
| Unterschrift                                                            | AFcWxV                                                          |                                                          |                                 |
| Datum des Antrags                                                       | 16. Jun 2011 11:37:02 MESZ                                      |                                                          |                                 |
|                                                                         | Fertig Entfernen                                                |                                                          |                                 |
| Über u                                                                  | s Impressum Kontotypen Gebü<br>Gescher                          | hren   Datenschutz   Sicherheit   Kontak<br>hkgutscheine | tt   AGB                        |
|                                                                         |                                                                 |                                                          |                                 |

Copyright © 1999-2012 PayPal. Alle Rechte vorbehalten.